When Clinicians Gateway attempts to transfer notes into SmartCare, the transfer may be blocked by SmartCare. The errored note will be returned to Clinicians Gateway for corrections. After the corrections are made, the note can be finalized again to start a subsequent transfer action.

The overall Errored Notes process is imaged below.

- 1. CG User finalizes the service
- 2. Finalized CG services are processed nightly for export to SmartCare
- 3. Services are added to a staging table and checked for errors
- 4. Services passing the validation checks are transferred to SmartCare.
- 5. Services with errors are tagged with their error message.
- 6. Services with errors are reverted to Draft Status in CG and returned to the Pending Services list in CG with an Error icon attached. Departed Staff notes are also sent to the assigned supervisor.
- 7. When viewing the note the error message is displayed.
- 8. Staff correct the source of the error and then.....
  - 1. Staff re-finalizes the note to begin the transfer process again

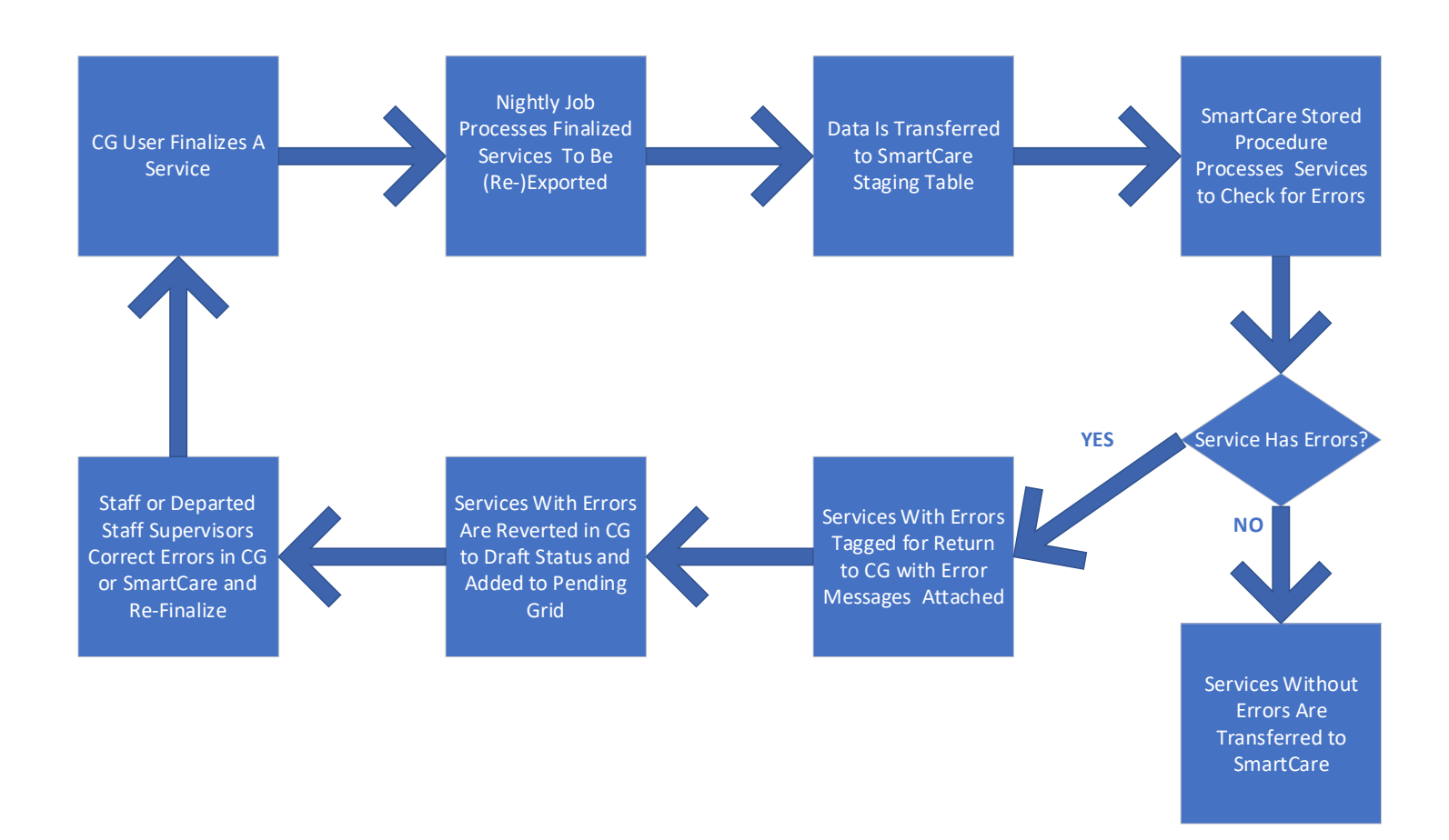

### **Processing the Errored Notes**

6. Services, when not accepted by SmartCare, with errors are reverted to Draft Status in CG and returned to the Pending Services list in CG with an Error icon attached. If the author is a Departed Staff, their notes are <u>also</u> sent to the Departed Staff Services grid of the assigned supervisor.

| 2 | ending  | Servi | ces                      |                                                                                                    |                                                                                                    |            |            |               |            | 12 Resu  | ilt |
|---|---------|-------|--------------------------|----------------------------------------------------------------------------------------------------|----------------------------------------------------------------------------------------------------|------------|------------|---------------|------------|----------|-----|
| ) | Svc #   | Gsr # | Client #                 | Client Name                                                                                                    | Provider                                                                                                    | Date       | Template   | Procedure     | Sort       | Reviewer | (   |
|   | 6059951 |       |                          | A CONTRACTOR OF A CONTRACTOR OF A CONTRACTOR O | CHARLES CHARLES IN                                                                                                    | 10/10/2023 | Diagnosis  | 881 - SUD Tra | Needs Auth |          |     |
|   | 819225  |       |                          | Sly, Fox                                                                                                    | CENTER POINT                                                                                                    | 7/3/2023   | WM Scree   | 197 - SUD CG  | O Draft    |          |     |
|   | 820648  | 57742 | 10067802                 | TEST, ADAM                                                                                                    | CLINICIAN GATE                                                                                                    | 7/10/2023  | Progress N | Group Couns   | O Draft    | /        |     |
|   | 6000077 |       |                          | test covote                                                                                                    | And the state of the second second                                                                                                    | 10/10/2023 | Daily Svc  | 3.1 RES (H00  | Draft      |          |     |
|   | 6059968 |       | CONTRACTOR OF THE OWNER. | and the second second se                                                                                                    |                                                                                                    | 2/1/2024   | Daily Svc  | 3.1 RES (H00. | Error      |          |     |
|   | 6059969 |       |                          |                                                                                                    |                                                                                                    | 2/2/2024   | Daily Svc  | 3.3 RES (H00  | Error      |          |     |
|   | 6059970 |       |                          |                                                                                                    |                                                                                                    | 2/3/2024   | Daily Svc  | 3.5 RES (H00  | Error      |          |     |
|   | 6059971 |       |                          |                                                                                                    |                                                                                                    | 2/3/2024   | Daily Svc  | 3.5 RES (H00) | Error      |          |     |
|   | 6058794 |       |                          | and the second second second second second second second second second second second second second second second                                                                                                    | CONTRACTOR AND AND ADDRESS                                                                                                    | 2/15/2024  | Progress N | OS (H0049) S  | ODraft     |          |     |
|   | 6059994 |       |                          |                                                                                                    | send the out of the later.                                                                                                    | 3/1/2024   | Indirect   | OS (673) Scre | Error      |          |     |
|   | 6059952 |       | 10087955                 | TEST, GANDALF                                                                                                    | ALC: Y CONSIGNATION OF                                                                                                    | 4/4/2024   | Walk-Ins o |               | O Review   | Peterso  |     |
|   | 6059955 |       | 111111111111111          |                                                                                                    | CONTRACTOR OF STREET, STREET, | 4/12/2024  | Progress N | 797 - CalWork | O Draft    |          |     |

| Departed | Staff Serv | ices     | $\leftarrow$                                                                                                    |                                                                                                    |            |               |                  |             | 15 Re:   | sults |
|----------|------------|----------|----------------------------------------------------------------------------------------------------|----------------------------------------------------------------------------------------------------|------------|---------------|------------------|-------------|----------|-------|
| Svc #    | Gsr#       | Client # | Client Name                                                                                                    | Provider                                                                                                    | Date       | Template      | Procedure        | Sort        | Reviewer |       |
| 819225   |            |          | Sly, Fox                                                                                                    | CENTER POINT KEA                                                                                                    | 7/3/2023   | WM Screening  | 197 - SUD CG Inf | O Draft     |          | 0     |
| 820648   | 57742      | 10067802 | TEST, ADAM                                                                                                    | CLINICIAN GATEWA                                                                                                    | 7/10/2023  | Progress Not  | Group Counseling | O Draft     | 1        | 0     |
| 6000077  |            |          | test, coyote                                                                                                    | MAGNOLIA WMNS R                                                                                                    | 10/10/2023 | Daily Svc Cal | 3.1 RES (H0019)  | O Draft     |          | 0     |
| 6059951  |            | 10099599 |                                                                                                    |                                                                                                    | 10/10/2023 | Diagnosis     | 881 - SUD Tracki | Needs Auth  |          |       |
| 6059971  |            | 10101151 |                                                                                                    |                                                                                                    | 2/3/2024   | Daily Svc Cal | 3.5 RES (H0019)  | 🖲 Error 💦 🗡 | -        |       |
| 6059970  |            | 10101151 | and the second second se | and the second second se | 2/5/2024   | Daily Svc Cal | 3.5 RES (H0019)  | Error       |          |       |

To see the error message and work on the note, click on the Service # or the blue button.

| . <b>N</b> | otes Client | Shortcuts |                |                   |                                 | $\sim$     |            |               |            |          |     |
|------------|-------------|-----------|----------------|-------------------|---------------------------------|------------|------------|---------------|------------|----------|-----|
| ,          | Pendin      | g Serv    | ices           |                   |                                 |            |            |               |            | 12 Resul | lts |
|            | Svc #       | Gsr #     | Client #       | Client Name       | Provider                        | Date       | Template   | Procedure     | Sort       | Reviewer | 7   |
| (          | 605995      | 1         |                | Training Training | AND THE OWNER OF TAXABLE PARTY. | 10/10/2023 | Diagnosis  | 881 - SUD Tra | Needs Auth |          |     |
|            | 819225      |           |                | Sly, Fox          | CENTER POINT                    | 7/3/2023   | WM Scree   | 197 - SUD CG  | ODraft     |          | 0   |
|            | 820648      | 57742     | 10067802       | TEST, ADAM        | CLINICIAN GATE                  | 7/10/2023  | Progress N | Group Couns   | O Draft    |          | 0   |
|            | 600007      | 1         |                | test covote       | MAGNOLIA WMN                    | 10/10/2023 | Daily Svc  | 3.1 RES (H00  | O Draft    |          | 0   |
|            | 605996      |           |                |                   | CARLING CONTRACTOR              | 2/1/2024   | Daily Svc  | 3.1 RES (H00  | Error      | -        |     |
|            | 605996      | Э         | 10000000000000 | Read Providence   | CARRONNEL OF STREET             | 2/2/2024   | Daily Svc  | 3.3 RES (H00  | Error      |          | U   |

#### 7. When viewing the note the error message is displayed.

The errors are displayed at the top of the note on the View Draft Service Screen. In this example, the client is not enrolled in the program on the note, on the date of the service on the note. In this example, you would research whether the program is wrong, the date is wrong or the enrollment is wrong. (CG or SmartCare errors possible)

| Clinicians Gateway View Draft S                                                                                                    | ervice Clients ~                                                                                     |
|----------------------------------------------------------------------------------------------------|----------------------------------------------------------------------------------------------------|
| Welcome: Camille Peterson                                                                                                    | Home Menu 👻 Log out                                                                                  |
|                                                                                                    |                                                                                                    |
| The following errors were reported by SmartCare:                                                                                        |                                                                                                    |
| Date Description                                                                                                    |                                                                                                    |
| 5/8/2024 Program setup issue. Client is not enrolled in the Program. Date of service sho<br>equal to Discharged Date.                   | Id be greater than or equal to Program RequestedDate/EnrolledDate. Date of service should be less or |
|                                                                                                    |                                                                                                    |
| Individual Service (6059968), Primary Clinician: Peterson, Camille, Admin/Clerical<br>(62823) Type: Service Note Daily RES CalAIM 23-04 |                                                                                                    |

# 8. Staff is responsible for correcting the source of the error. (On the note it would be the Primary Clinician or the assigned Supervisor of a Departed Staff. Outside of the note, it would be support staff working in SmartCare.)

To work on the note, click the Edit Service button at the bottom of the page.

| Cancol | Default Summary | Custom Summany Print | Spell Check | Delete Service |
|--------|-----------------|----------------------|-------------|----------------|
| Cancel |                 | Edit Service         | Archive Ap  | prove Addendum |
|        |                 |                      |             |                |

For this example, check the Provider (program), the Client Opened date (enrollment) and the service date for errors. The correction might be made **in CG on the note itself or in SmartCare** to the client's program or enrollment dates, depending on the source of the error. You may need to correct data in SmartCare before re-finalizing.

| The following errors were reported by SmartCare:         Date       Description         5/8/2024       Program setup issue. Client is not enrolled in the Program. Date of service should be greater than or equal to Program RequestedDate/EnrolledDate. Date of service should be greater than or equal to Program RequestedDate/EnrolledDate. Date of service should be greater than or equal to Program RequestedDate/EnrolledDate. Date of service should be greater than or equal to Program RequestedDate/EnrolledDate. Date of service should be greater than or equal to Program RequestedDate/EnrolledDate. Date of service should be greater than or equal to Program RequestedDate/EnrolledDate. Date of service should be greater than or equal to Program RequestedDate/EnrolledDate. Date of service should be greater than or equal to Program RequestedDate/EnrolledDate. Date of service should be greater than or equal to Program RequestedDate/EnrolledDate. Date of service should be greater than or equal to Program RequestedDate/EnrolledDate. Date of service should be greater than or equal to Program RequestedDate/EnrolledDate. Date of service should be greater than or equal to Program RequestedDate/EnrolledDate. Date of service should be greater than or equal to Program RequestedDate/EnrolledDate. Date of service service service to Date of Service to Date of Service to Date of Service to Date of Service to Date of Service to Date of Service to Date of Service date is (02/01/2024) III. review date         Procedures:       3.1 RES (H0019) Residential Day       III. review date         Service Location:       Residential Substance Abuse Facility       III. review date         Mode of Delivery:       Face-to-face       IIII. review date         Principal Diagnosis:                                                                                                    | The following errors were reported by SmartCare:         Date       Description         5/8/2024       Program setup issue. Client is not enrolled in the Program. Date of service should be greater than or should be less or equal to Discharged Date.         Service #: 6059968       Title: Service Note Daily RES CaIAIM 23-04 | equal to Program RequestedDate/EnrolledDate. Date of service                              |
|----------------------------------------------------------------------------------------------------|----------------------------------------------------------------------------------------------------|-------------------------------------------------------------------------------------------|
| Date       Description         5%2024       Program setup issue. Client is not enrolled in the Program. Date of service should be greater than or equal to Program RequestedDateEnrolledDate. Date of service         Service #: 6059968       Title: Service Note Daily RES CaIAIM 23-04       Potential Harm: (Select One)         Service #: 6059968       Title: Service Note Daily RES CaIAIM 23-04       Potential Harm: (Select One)         Number       Last Name       First Name         Client:       Service date:       02/01/2024         Procedures:       3.1 RES (H0019) Residential Day       Check the Provider, the service date and the Client Opened date         Service Location:       Residential Substance Abuse Facility       Check the Provider, the service date and the Client Opened date         Mode of Delivery:       Face-to-face       Med. Compliant:       Yes         Emergency?       Pregnant/Post-Partum?       The service date and the Client Opened date         Billing time       Primary Clinician 62823 - Peterson, Camille       Primary Clinician 62823 - Peterson, Camille                                                                                                    | Date         Description           5/8/2024         Program setup issue. Client is not enrolled in the Program. Date of service should be greater than or should be less or equal to Discharged Date.           Service #: 6059968         Title: Service Note Daily RES CaIAIM 23-04                                                | equal to Program RequestedDate/EnrolledDate. Date of service Potential Harm: (Select One) |
| 5/8/2024       Program seque issue. Client is not enrolled in the Program. Date of service should be greater than or equal to Program RequestedDate/EnrolledDate. Date of service should be less or equal to Discharged Date.         Service #: 6059968       Title: Service Note Daily RES CalAIM 23-04       Potential Harm: [Select One]         Mumber       Last Name       First Name       Service date: [02/01/2024]         Client:       Number       Last Name       First Name         Client:       Service date:       [02/01/2024]         Procedures:       3.1 RES (H0019) Residential Day       Check the Provider, the service date and the Client Opened date         Mode of Delivery:       Face-to-face       Med. Compliant:       Yes         Med. Compliant:       Yes       Side Effects: [No       Serviced ate and the Client Opened date         Billing time       Primary Clinician [62823 - Peterson, Camille       Primary Clinician [62823 - Peterson, Camille       Service                                                                                                    | 5/8/2024         Program setup issue. Client is not enrolled in the Program. Date of service should be greater than or should be less or equal to Discharged Date.           Service #: 6059968         Title: Service Note Daily RES CalAIM 23-04                                                                                   | equal to Program RequestedDate/EnrolledDate. Date of service Potential Harm: (Select One) |
| Service #: 6059968 Title: Service Note Daily RES CaIAIM 23-04       Potential Harm: [Select One)         Number       Last Name       First Name         Client:       Image: Client Opened: 4/4/2023         Procedures:       3.1 RES (H0019) Residential Day       Image: Client Opened: 4/4/2023         Procedures:       3.1 RES (H0019) Residential Day       Image: Client Opened: 4/4/2023         Will. review date:       Plan due date:         Mode of Delivery:       Face-to-face       Image: Client Opened date         Mode. Compliant:       Yes       Side Effects:       No         Principal Diagnosis:       F10.20       Alcohol dependence, uncomplicated       Image: Client Opened         Billing time       Primary Clinician 62823 - Peterson, Camille       Image: Client Opened       Image: Client Opened                                                                                                    | Service #: 6059968 Title: Service Note Daily RES CalAIM 23-04                                                                                                    | Potential Harm: (Select One)                                                              |
| Number Last Name   First Name Client: Client Service date: Procedures:   3.1 RES (H0019) Residential Day   Procedures:   3.1 RES (H0019) Residential Day   Plan due date: Plan due date: Check the Provider, the service date and the Client Opened date Mode of Delivery: Face-to-face Med. Compliant: Yes Side Effects: No Principal Diagnosis: F10.20 Alcohol dependence, uncomplicated Primary Clinician 62823 - Peterson, Camille                                                                                                    |                                                                                                    | ()                                                                                        |
| Number Last Name   First Name Client opened: 4/4/2023 Util. review date Procedures: 3.1 RES (H0019) Residential Day Procedures: 3.1 RES (H0019) Residential Day Procedures: 3.1 RES (H0019) Residential Day Plan due date: Plan due date: Check the Provider, the service date and the Client Opened date Med. Compliant: Yes side Effects: No Emergency? Pregnant/Post-Partum? Principal Diagnosis: F10.20 * Alcohol dependence, uncomplicated Primary Clinician 62823 - Peterson, Camille                                                                                                    |                                                                                                    | Service date: 02/01/2024                                                                  |
| Client:<br>Procedures: 3.1 RES (H0019) Residential Day<br>Service Location: Residential Substance Abuse Facility<br>Mode of Delivery: Face-to-face<br>Med. Compliant: Ves Side Effects: No<br>Emergency? Pregnant/Post-Partum?<br>Principal Diagnosis: F10.20 * Alcohol dependence, uncomplicated<br>Billing time<br>Primary Clinician 62823 - Peterson, Camille                                                                                                    | Number Last Name First Name                                                                                                    | Client opened: 4/4/2023                                                                   |
| Procedures: 3.1 RES (H0019) Residential Day<br>Service Location: Residential Substance Abuse Facility<br>Mode of Delivery: Face-to-face<br>Med. Compliant: Yes Side Effects: No<br>Emergency? Pregnant/Post-Partum?<br>Principal Diagnosis: F10.20 * Alcohol dependence, uncomplicated<br>Billing time<br>Primary Clinician 62823 - Peterson, Camille                                                                                                    |                                                                                                    | Util. review date                                                                         |
| Service Location: Residential Substance Abuse Facility  Mode of Delivery: Face-to-face  Med. Compliant: Yes Side Effects: No Emergency? Pregnant/Post-Partum?  Principal Diagnosis: F10.20  Alcohol dependence, uncomplicated  W Billing time Primary Clinician 62823 - Peterson, Camille                                                                                                    | Procedures: 3.1 RES (H0019) Residential Day                                                                                                    | Plan due date:                                                                            |
| Med. Compliant:       Yes       Side Effects:       No       V         Emergency?       Pregnant/Post-Partum?       Image: Complicated in the second second s | Service Location: Residential Substance Abuse Facility  Mode of Delivery: Face-to-face                                                                                                    |                                                                                           |
| Emergency? Pregnant/Post-Partum?<br>Principal Diagnosis: F10.20 * Alcohol dependence, uncomplicated * * Billing time Primary Clinician 62823 - Peterson, Camille *                                                                                                    | Med. Compliant: Yes 🗸 Side Effects: No 🗸                                                                                                    |                                                                                           |
| Principal Diagnosis: F10.20 x v Alcohol dependence, uncomplicated x v<br>Billing time<br>Primary Clinician 62823 - Peterson, Camille v                                                                                                    | Emergency? Pregnant/Post-Partum?                                                                                                    |                                                                                           |
| Billing time Primary Clinician 62823 - Peterson, Camille                                                                                                    | Principal Diagnosis: F10.20 x x Alcohol dependence, uncomplicated x x                                                                                                    |                                                                                           |
| Primary Clinician 62823 - Peterson, Camille 🗸                                                                                                    | Billing time                                                                                                    |                                                                                           |
|                                                                                                    | Primary Clinician 62823 - Peterson, Camille 🗸                                                                                                    |                                                                                           |
| Provider: MAGNOLIA WMNS REC RES ADLT OAK                                                                                                    | Provider: MAGNOLIA WMNS REC RES ADLT OAK                                                                                                    |                                                                                           |

#### When corrections have been made, Finalize the note again via the Finalize button or Daily Approval (Staff Log).

| Cancel | Spell Check | Save and Continue | Save as Pending | Save as Draft | Finalize |
|--------|-------------|-------------------|-----------------|---------------|----------|
|        |             |                   |                 |               | $\sim$   |

#### The note is now moved from Pending Services to Finalized Services. The error message is removed from the note.

| Clinicians Gateway                            |                                                                            | Vi                | ew Finalized Servi | ce |               | C    | lients   | ✓<br>Search |
|-----------------------------------------------|----------------------------------------------------------------------------|-------------------|--------------------|----|---------------|------|----------|-------------|
| Welcome: Camille F                            | Peterson                                                                   |                   |                    |    |               | Home | Menu 👻 🛛 | Log out     |
|                                               |                                                                            |                   |                    |    |               |      |          |             |
| Individual Service (6<br>Service Note Daily R | 059968), Primary Clinician: Peterson,<br>ES CalAIM 23-04                   | Camille, Admin/Cl | er (62823) Type:   |    |               |      |          |             |
| Client:<br>Provider:                          |                                                                            |                   |                    |    |               |      |          |             |
| Procedure:<br>Service Location:               | 3.1 RES (H0019) Residential Day<br>Residential Substance Abuse Facility Mo | ode of Delivery:  | Face-to-face       |    | Med Compliant | Vee  | Service  | 2/1/2024    |

The finalized note is now ready to be processed again by the nightly export job.

## **Reasons and Resolutions**

The reasons that the notes may be errored out and possible paths to resolution are presented in the table below.

| Validation Error Messages              | Possible Courses of Action                                               |
|----------------------------------------|--------------------------------------------------------------------------|
| Duration cannot be negative.           | Add time for primary procedure code duration                             |
| Duration cannot be zero.               | Add time for primary procedure code duration                             |
| Duplicate Service Exists.              | Check for duplicate service, verify date and procedure on note           |
| ClientId is Inactive/Deleted/Merged    | Check SmartCare current client ID #, update note                         |
| Brogram cature issue                   | Contact IS Support to research if program is assigned to the staff or to |
| Program setup issue.                   | escalate to BBS Data Integrity Unit                                      |
| ProgramId is Inacting/Deleted          | Check program on note for currently active program or contact IS Support |
| Programid is mactive/Deleted.          | to escalate to BBS Data Inegrity Unit                                    |
| Client is not enrolled in the Program. | Check enrollment dates and programs in SmartCare                         |

|                                                     | 1 0                                                                        |
|-----------------------------------------------------|----------------------------------------------------------------------------|
| Clinician not authorized in the Program             | Contact IS Support to research if program is assigned to the staff         |
| Procedure Code not authorized in the Program        | Contact IS Support to report to BBS Data Integrity Unit                    |
| Date of service should be greater than or equal to  | Check enrollment dates and programs in SmartCare, update note or           |
| Program Enrolled Date.                              | enrollments as needed                                                      |
| Date of service should be less or equal to Discharg | Check enrollment dates and programs in SmartCare, update note or           |
| ed Date.                                            | enrollments as needed                                                      |
| Procedure Code not allowed for this Program on      | Contact IS Support to research and possibly escalate to BBS Data Integrity |
| this date.                                          | Unit                                                                       |
| Draga dura Cada catur isuna                         | Contact IS Support to research and possibly escalate to BBS Data Integrity |
| Procedure Code setup issue.                         | Unit                                                                       |
|                                                     | Refer to the ACBHD QA list of allowed procedure codes and update note      |
| ProcedureCodeId is Inactive/Deleted.                | as needed. If needed, contact IS Support to research and possibly escalate |
|                                                     | to BBS Data Integrity Unit                                                 |
|                                                     | Contact IS Support to research and possibly escalate to BBS Data Integrity |
| Procedure Code not authorized in the Program        | Unit                                                                       |
| Procedure Code not allowed for this Program on      | Contact IS Support to research and possibly escalate to BBS Data Integrity |
| this date.                                          | Unit                                                                       |

|                                           | Refer to the ACBHD QA list of allowed procedure codes and update note      |
|-------------------------------------------|----------------------------------------------------------------------------|
| Procedure Code not allowed for this Staff | as needed. If needed, contact IS Support to research and possibly escalate |
| Licensure.                                | to BBS Data Integrity Unit                                                 |
| Duration should be in between Drees dure  | Refer to the ACBHD QA list of allowed procedure codes and update note      |
| Codes Min and May Vehas                   | as needed. If needed, contact IS Support to research and possibly escalate |
| Codes Milli and Max Values.               | to BBS Data Integrity Unit                                                 |

| Diagnosis Code is Missing | Add Diagnosis Code to service note |
|---------------------------|------------------------------------|
|                           |                                    |

Validation Error Messages

## **Possible Courses of Action**

|                                                   | Contact IS Support to research and possibly escalate to RRS Data Integrity                          |
|---------------------------------------------------|----------------------------------------------------------------------------------------------------|
| Location not allowed for this Procedure.          | Unit                                                                                                |
| I a antion I d in Investion (Date d               | Contact IS Support to research and possibly escalate to BBS Data Integrity                          |
| Locationid is inactive/Deleted.                   | Unit                                                                                                |
| Please notify IS Helpdesk to correct mapping for  | Contact IS Support to research and possibly escalate to BBS Data Integrity                          |
| Place of Service for this Location.               | Unit                                                                                                |
|                                                   | Contact IS Support to research and possibly escalate to BBS Data Integrity                          |
| Location not allowed for this Program.            | Unit                                                                                                |
|                                                   | Contact IS Support to research and possibly escalate to BBS Data Integrity                          |
| Clinician is Inactive/Deleted.                    | Unit                                                                                                |
|                                                   | Contact IS Support to research and possibly escalate to BBS Data Integrity                          |
| Contact IS Helpdesk to research Clinican setup    | Unit                                                                                                |
| ICD10Code is missing.                             | Add ICD-10 Dx code to note                                                                          |
|                                                   | Contact IS Support to research and possibly escalate to System Applications                         |
| DSMV Code is not setup for this ICD-10 Code.      | Umit                                                                                                |
| DSMV Code is not available with Billable Flag     |                                                                                                    |
| setup for this ICD-10 Code. Please contact the IS | Contact IS Support to research and possibly escalate to System Applications                         |
| Helpdesk.                                         |                                                                                                    |
| ICD 10 Co 1 is not allow 16 of the Elevel Mars of | Refer to the ACBHD QA list of allowed diagnosis codes and update note as                            |
| ICD-10 Code is not allowed for the Fiscal Year of | DBC Data Integrate Unit                                                                             |
| Service.                                          | BBS Data Integrity Unit                                                                             |
| Investid ICD10Co do DSMUCo do Id                  | Refer to the ACBHD QA list of allowed diagnosis codes and update note as                            |
| Invalid ICD10Code/DSIVIVCodeId.                   | DRS Data Integrity Unit                                                                             |
|                                                   | BBS Data integrity Onic<br>Refer to the ACRHD OA list of allowed diagnosis codes and undate note as |
| Invalid DSMVC odeld                               | needed. If needed, contact IS Support to research and possibly escalate to                          |
| Invalid DSIVI V Coderd.                           | BBS Data Integrity Unit                                                                             |
|                                                   |                                                                                                    |
| ICD10Code2 is missing.                            | Add second diagnosis code for test results to Recovery Incentives note                              |
| DSMV Code is not setup for the additional ICD-    | Recovery Incentives 2nd Dx code message. Contact IS Support to research                             |
| 10 Code.                                          | and possibly escalate to System Applications Unit                                                   |
| DSMV Code is not available with Billable Flag     |                                                                                                    |
| setup for the additional ICD-10 Code. Please      | Recovery Incentives 2nd Dx code message. Contact IS Support to research                             |
| contact IS Helpdesk                               | and possibly escalate to System Applications Unit                                                   |
|                                                   | Recovery Incentives 2nd Dx code message. Refer to the ACBHD QA list of                              |
| Additional ICD-10 Code is not allowed for the     | allowed diagnosis codes and update note as needed. If needed, contact IS                            |
| Fiscal Year of Service.                           | Support to research and possibly escalate to BBS Data Integrity Unit                                |
|                                                   | Recovery Incentives 2nd Dx code message. Refer to the ACBHD QA list of                              |
| Invalid ICD10Code2/DSMVCodeId2.                   | allowed diagnosis codes and update note as needed. If needed, contact IS                            |
|                                                   | Support to research and possibly escalate to BBS Data Integrity Unit                                |
|                                                   | Recovery Incentives 2nd Dx code message. Refer to the ACBHD QA list of                              |
| Invalid DSMVCodeId2.                              | allowed diagnosis codes and update note as needed. If needed, contact IS                            |
|                                                   | Support to research and possibly escalate to BBS Data Integrity Unit                                |
|                                                   | Recovery Incentives Dx code message. Add primary Dx code to note. If                                |
| Additional ICD-10 Code exists, but primary ICD-   | needed, contact IS Support to research and possibly escalate to System                              |
|                                                   |                                                                                                    |

Validation Error Messages

## **Possible Courses of Action**

H.

| Add-On Procedure Code<br>1 is not allowed with the Primary Procedure Code. | Contact IS Support to research and possibly escalate to BBS Data Integrity<br>Unit |
|----------------------------------------------------------------------------|------------------------------------------------------------------------------------|
| AddOnProcedureCodeStartTime1 is missing.                                   | This is defaulted as the same time as the primary. Should not happen               |
| Add-On Procedure Code duration or unit is                                  |                                                                                    |
| missing.                                                                   | Add duration to Add-on code                                                        |
| AddOnProcedureCodeUnitType1 is missing.                                    | This should not happen. CG defaults the unit type                                  |
| Add On Procedure Code                                                      | Refer to the ACBHD QA list of allowed procedure codes and update note as           |
| 2 is not allowed with the Drimory Dress three Code                         | needed. If needed, contact IS Support to research and possibly escalate to         |
| 2 is not allowed with the Primary Procedure Code.                          | BBS Data Integrity Unit                                                            |
| AddOnProcedureCodeStartTime2 is missing.                                   | This is defaulted as the same time as the primary. Should not happen               |
| Add-On Procedure Code duration or unit is                                  |                                                                                    |
| missing.                                                                   | Add duration to Add-on code                                                        |
| AddOnProcedureCodeUnitType2 is missing.                                    | This should not happen. CG defaults the unit type                                  |
| Add On Procedure Code                                                      | Refer to the ACBHD QA list of allowed procedure codes and update note as           |
| 2 is not allowed with the Drivery Dress days Code                          | needed. If needed, contact IS Support to research and possibly escalate to         |
| 3 is not allowed with the Primary Procedure Code.                          | BBS Data Integrity Unit                                                            |
| AddOnProcedureCodeStartTime3 is missing.                                   | This is defaulted as the same time as the primary. Should not happen               |
| Add-On Procedure Code duration or unit is                                  |                                                                                    |
| missing.                                                                   | Add duration to Add-on code                                                        |
| AddOnProcedureCodeUnitType3 is missing.                                    | This should not happen. CG defaults the unit type                                  |